- 1. It is easy to join a Google Meet from a Gmail account. If you don't have a Gmail account, please visit <a href="https://support.google.com/mail/answer/56256?hl=en">https://support.google.com/mail/answer/56256?hl=en</a> for instructions on signing up.
- 2. Your counselor will email you a Google Meet invite.
- 3. Please open the email and click the green "Join Meet" button in the email.
- 4. Sign in via your Gmail account (if it does not automatically do so).
- 5. You'll be asked for access to the microphone and camera on your device. Please click "Allow."
- 6. Please click the green "Ask to join" button.